# Aplikace Mapy.cz

#### VY\_32\_INOVACE\_MOB\_BU\_05

Sada: Mobilní aplikace ve výuce

Téma: Aplikace Mapy.cz

Autor: Mgr. Miloš Bukáček

Předmět: Zeměpis

Ročník: 4. ročník nižšího gymnázia

Využití: Prezentace určená pro výklad

Anotace: Prezentace je věnována mobilní aplikaci Mapy.cz, kterou mohou žáci a učitelé využívat v tabletech (a případně i mobilních telefonech) s operačním systémem Android. První část popisuje ovládání aplikace a jednotlivé nabídky, ve druhé části jsou zařazeny praktické úkoly na procvičení.

Gymnázium Vincence Makovského se sportovními třídami Nové Město na Moravě

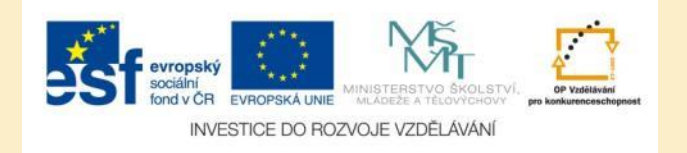

### Aplikace Mapy.cz

- Aplikaci nainstalujete z katalogu aplikací pro mobilní zařízení Obchod play
- Mapový podklad můžete přepínat mezi obecně zeměpisnou mapou a leteckými snímky
- Aplikace Mapy.cz umožňuje:
  - zobrazení turistických map včetně cyklotras, vrstevnic a turistických značek
  - naplánovat trasu
  - Vyhledávat v katalogu firem
  - Zobrazit zajímavosti a tipy na výlety z celé České republiky
  - Zobrazit body zájmu (restaurace, bankomaty, ubytování, ...) v místě, kde se nacházíte
- Mapu celé České republiky je možné stáhnout do mobilního telefonu (tabletu) a pracovat off-line

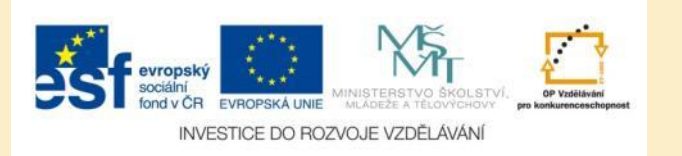

#### Mapy.cz – základní mapa

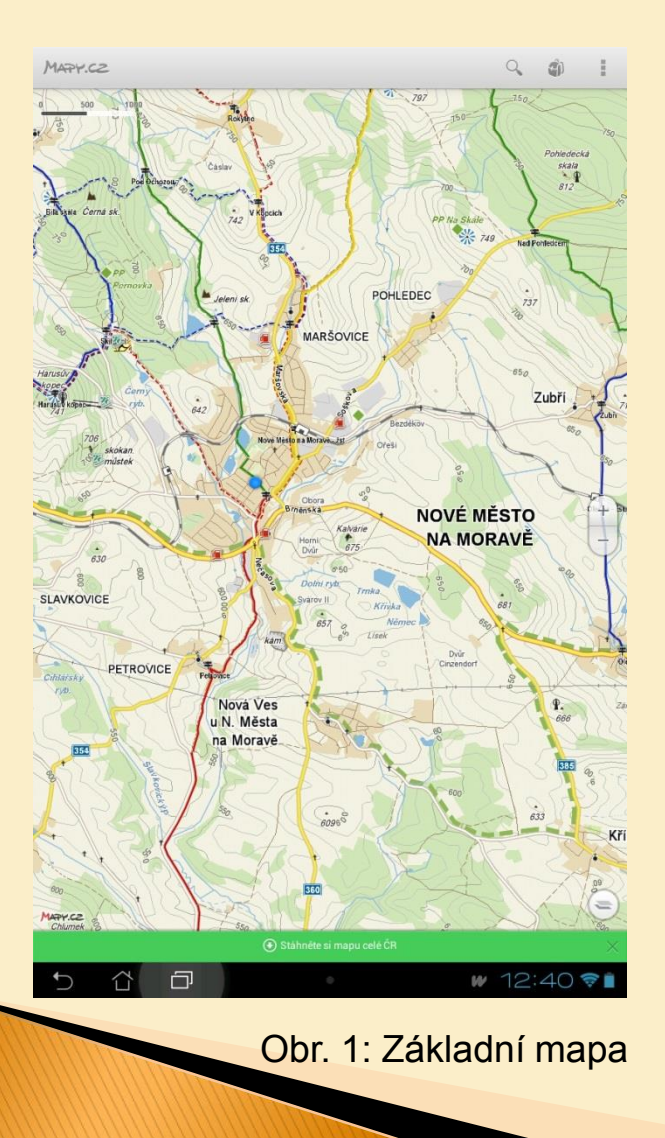

- Základní mapy je kombinací obecně zeměpisné a turistické mapy
- Při větším oddálení ji můžete používat jako autoatlas
- Po přiblížení se objeví turistické informace
- Místo, kde se nacházíte, je na mapě zobrazeno modrým kolečkem
- Vaše pozice je určena pomocí signálu mobilních sítí, případně pomocí modulu GPS
- Pokud jste na mapě mimo vaši aktuální pozici, přejdete na klepnutím na modrou bublinu (ukazuje na mapě směr k vaší pozici)

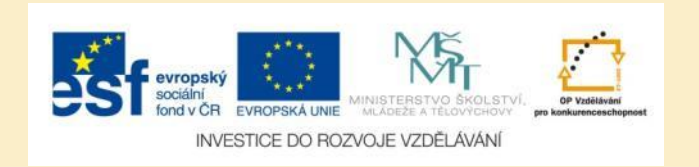

### Mapy.cz – ovládání mapy

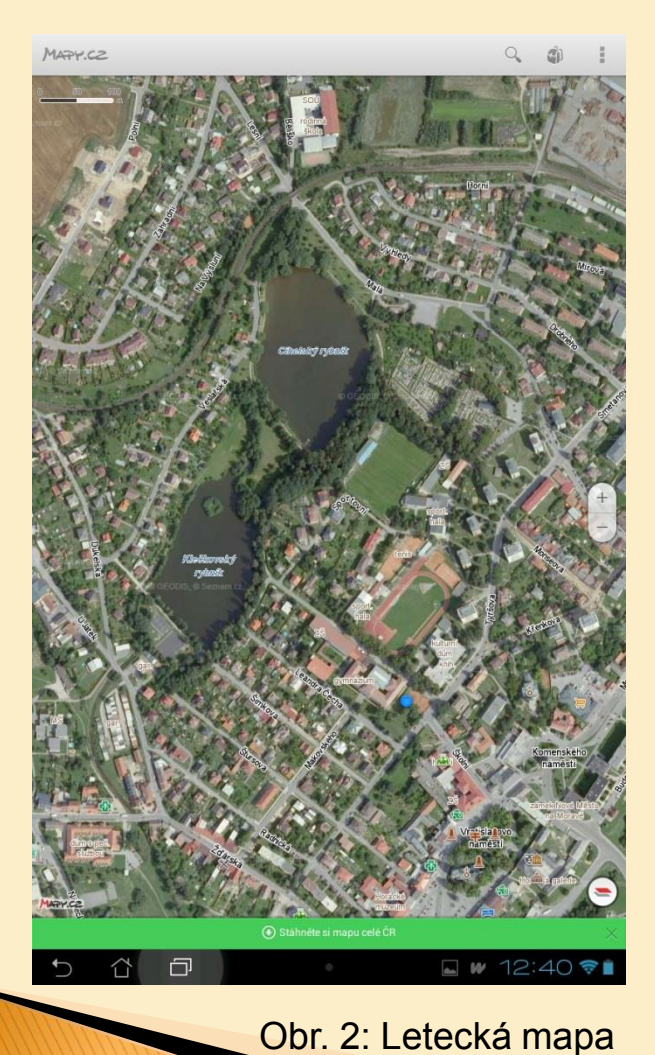

- Vpravo uprostřed se nachází symbol pro +/- pro přiblížení/oddálení mapy
- Chycením jedním prstem mapu posunete
- Poklepáním jedním prstem zobrazení přiblížíte
- Klepnutím dvěma prsty mapu oddálíte
- Zoomování můžete také ovládat pomocí

přibližováním/oddalováním dvou prstů na displeji

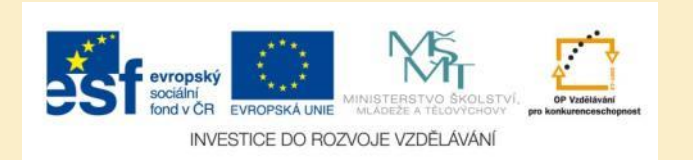

Mapové vrstvy se dají přepínat pomocí ikony vrstev v pravém dolním rohu

## Zajímavá místa v okolí

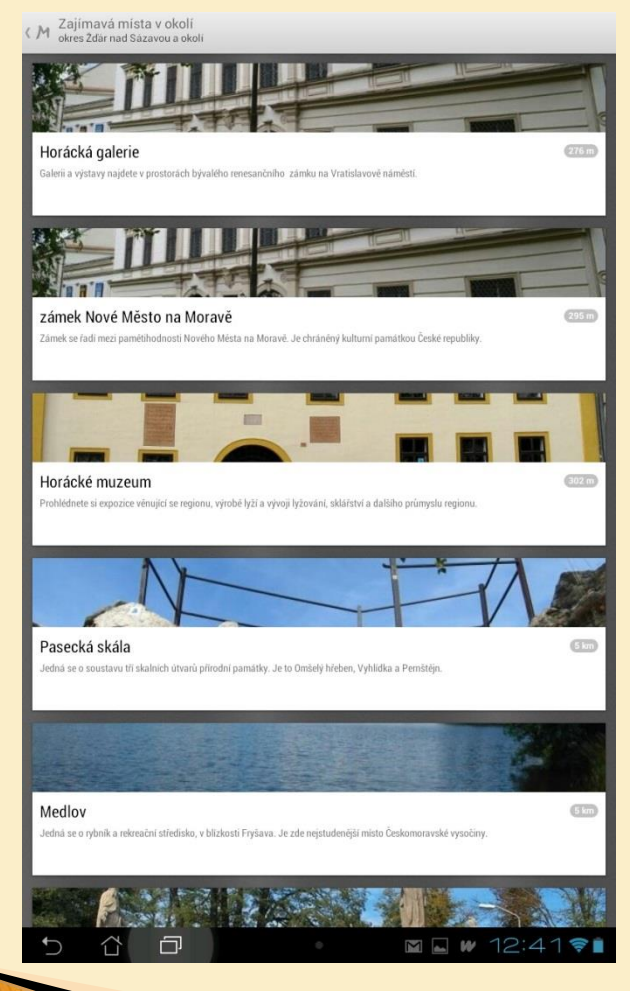

Obr. 3: Přehled bodů zájmu

- Klepnutím na ikonu batůžku v pravém horním rohu zobrazíte přehled turisticky zajímavých lokalit v okolí místa, kde se nacházíte
- Po klepnutí na výběr se nalezené lokality zobrazí na mapě, vybraná se zvýrazní popiskem
- Klepnutím na popisek získáte podrobnější informace o lokalitě a možnost naplánovat trasu sem

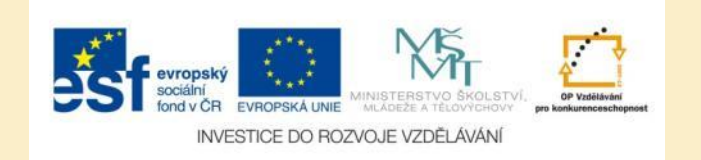

#### Vybraná lokalita – podrobnější informace

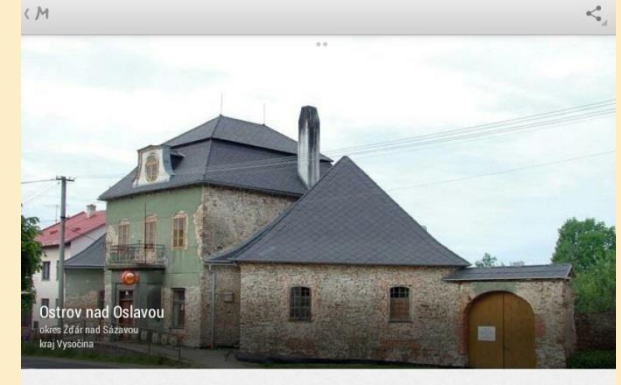

Obec nad soutokem Oslavy a Bohdalovského potoka prvné připominána r. 1365, status městyse z r. 1922 obnoven r. 2006. **Kostel** sv. Jakuba Většiho středověkého původu barokně upraven v 17. stol., do dnešní podoby zásadné přestavěn v letech 1885-1887, současně upravena i oddělené stojící vysoká věž **zvonice**..

 Napianovaturasu

 S

 S

 S

 S

 S

 S

 S

 S

 S

 S

 S

 S

 S

 S

 S

 S

 S

 S

 S

 S

 S

 S

 S

 S

 S

 S

 S

 S

 S

 S

 S

 S

 S

 S

 S

 S

 S

 S

 S

 S

 S

 S

 S

 S

 S

Obr. 4: Popis vybrané lokality

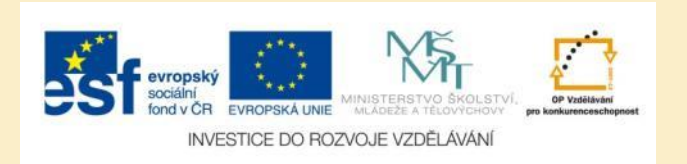

# Vyhledávání lokalit

| M Hledejte místo, firmu                                                                                                    | ×                                                                        |
|----------------------------------------------------------------------------------------------------|--------------------------------------------------------------------------|
| X Restaurace                                                                                                    |                                                                          |
| କଃ Bankomaty                                                                                                    |                                                                          |
| 載 Zastávky / MHD                                                                                                    |                                                                          |
| ⊨ Ubytování                                                                                                    |                                                                          |
| 🐮 Zajímavá místa                                                                                                    |                                                                          |
| Kultura     Mag     Mag | 200<br>(200<br>1300<br>1300<br>1300<br>1300<br>1300<br>1300<br>1300<br>1 |
|                                                                                                    | 100 736 756 100 100 100 100 100 100 100 100 100 10                       |
|                                                                                                    | 101 + 02                                                                 |
| 123456789                                                                                                    |                                                                          |
| 1 2 3 4 5 6 7 8 9<br>q w e r t z u i o                                                                                                    | 0<br>P                                                                   |
| 1 2 3 4 5 6 7 8 9<br>q w e r t z u i o<br>a s d f g h j k                                                                                                    | 0<br>P                                                                   |
| 1 2 3 4 5 6 7 8 9<br>q w e r t z u i o<br>a s d f g h j k                                                                                                    | 0<br>  P<br> <br> <br>                                                   |
| 1 2 3 4 5 6 7 8 9<br>q w e r t z u i o<br>a s d f g h j k                                                                                                    | ο<br>ο<br>Γ<br>Ο<br>Γ<br>Ο<br>Γ<br>Ο                                     |

Obr. 5: Stránka s vyhledáváním

- Po klepnutí na ikonu lupy můžete do vyhledávácího políčka zadat lokalitu
- Vyhledávat můžete také body zájmu podle jednotlivých kategorií:
  - restaurace
  - bankomaty
  - zastávky/MHD
  - ubytování
  - zajímavá místa
  - kultura

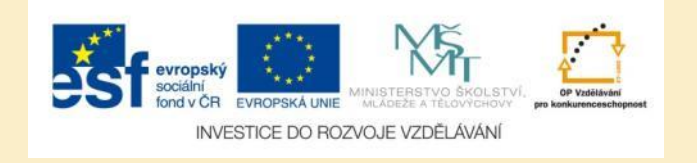

#### Zobrazení nalezených lokalit

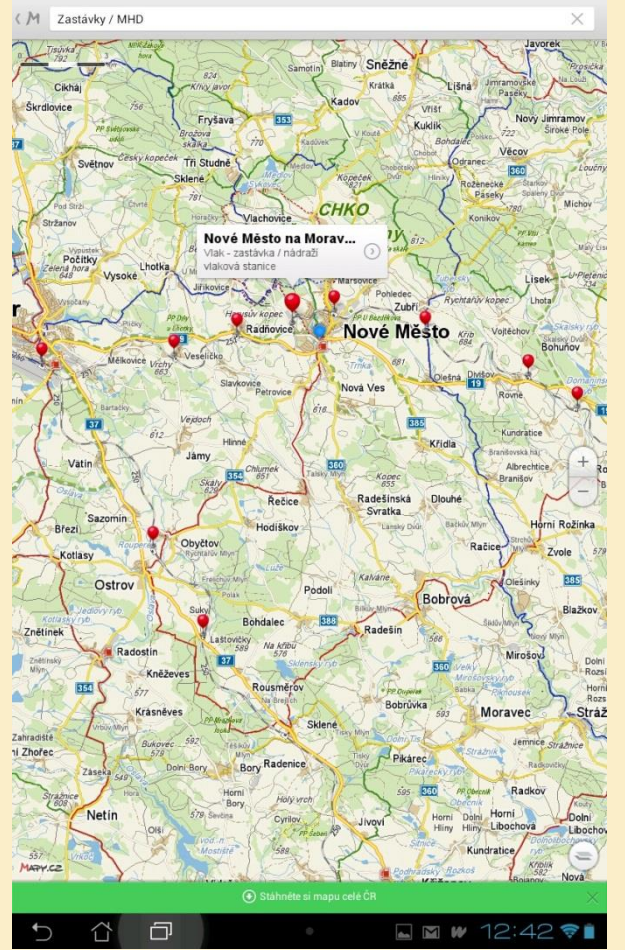

Obr. 6: Nalezené lokality patřící do dané kategorie se na mapě zvýrazní

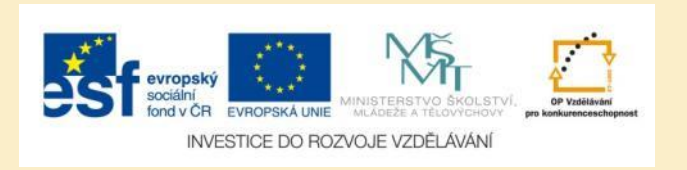

#### Pozice na mapě

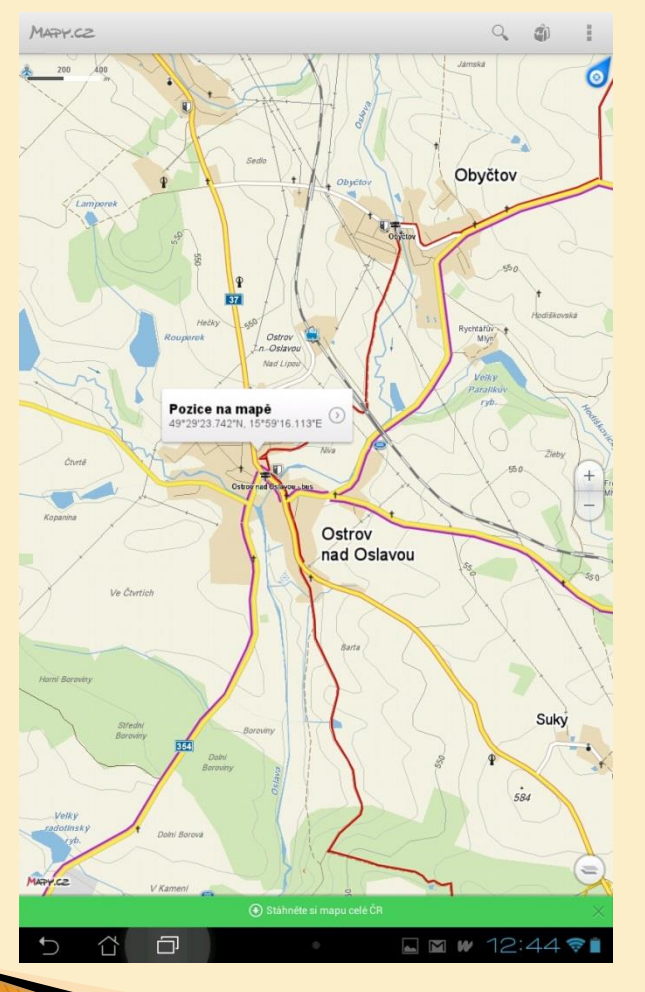

Obr. 7: Určení zeměpisné polohy

- Klepnutím a podržením prstu na cca 2 sekundy na displeji získáte informace zeměpisné poloze vybraného místa
- Zobrazují se údaje o zeměpisné šířce a délce s přesností na vteřiny
- Klepnutím na popisek s polohou se přesunete na stručný popis zvolené lokality
- Také odtud můžete naplánovat trasu

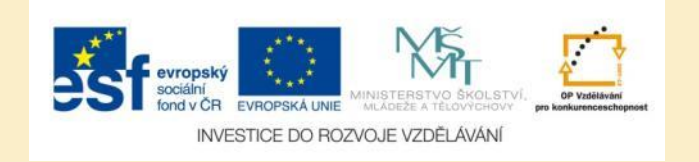

## Plánování trasy

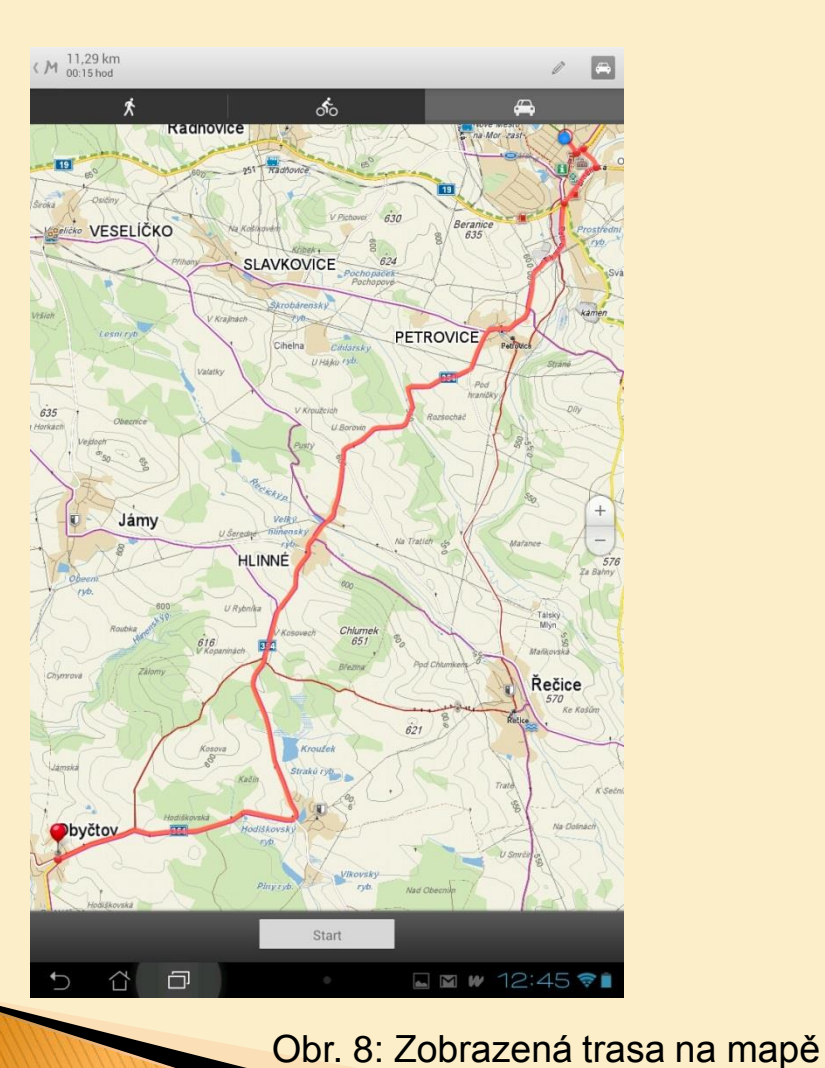

- Pro vyhledání trasy klepněte na cílové místo na mapě a zvolte položky Pozice na mapě/Naplánovat trasu
- Trasa se vypočte vždy z místa, kde se nacházíte do cílového místa
- Na mapě se trasy zvýrazní červeně a označí se výchozí a cílový bod trasy
- V levém horním rohu jsou informace o délce trasy a předpokládané době jízdy
- Klepnutím na ikonu automobilu v pravém horním rohu můžete naplánovat trasu pro pěší nebo cyklisty
- Klepnutím na tlačítko Start zahájíte navigaci

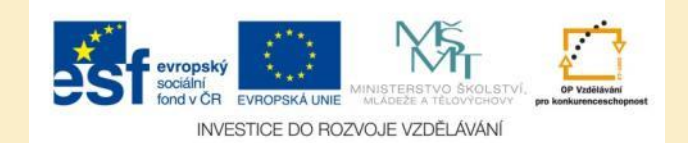

### Plánování trasy

| M | 24,21 km<br>00:35 hod                                                   | / 🖻                    |
|---|-------------------------------------------------------------------------|------------------------|
| ~ | START Sněžné                                                            | $\times$               |
| 4 | CíL Hlinsko                                                             | $\times$               |
|   | Hlinsko<br>okres Chrudim                                                |                        |
|   | Hlinsko<br>okres Pirrov                                                 |                        |
|   | část obce Blatno, Hlinsko<br>okres Chrudim                              |                        |
|   | <b>část obce Chlum, Hlinsko</b><br>okres Chrudim                        |                        |
|   | část obce Čertovina, Hlínsko<br>okres Chrudim                           |                        |
|   | část obce Hlinsko pod Hostýnem, Bystřice pod Hostýnem<br>okres Kraměříž |                        |
|   | část obce Hlinsko, Rudolfov<br>okres České Budňjovice                   |                        |
|   | část obce Kouty, Hlinsko<br>okres Chruden                               |                        |
| , | část obce Srní, Hlinsko                                                 |                        |
| - | 1 2 3 4 5 6 7 8 9                                                       | 0                      |
| _ |                                                                         |                        |
| 0 | qwertzuio                                                               | р                      |
|   |                                                                         |                        |
|   | asdfghjk                                                                | 1                      |
| 9 |                                                                         |                        |
|   | Ŷ y x c v b n m                                                         | $\langle \mathbf{X}  $ |
| A |                                                                         | Odeelet                |
| Æ | ₩ <sup>@#</sup> -                                                       | odesiat                |
| / | - 🏠 🗖 🔹 🖬 12:4                                                          | 16 🛜 🗎                 |

 Klepnutím na ikonu tužky v pravém horním rohu můžete naplánovat změnit výchozí a cílový bod trasy

Obr. 9: Určení startovního a cílového bodu

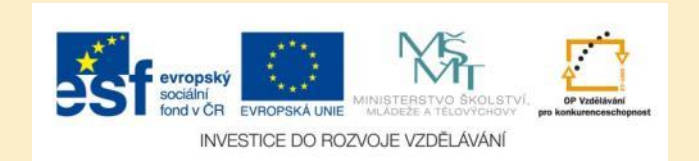

# Úkol č. 1: Plánování trasy

- Z Nového Města na Moravě chci cestovat autem do Bílovic nad Svitavou. Zjistěte:
- Jaká je celková délka trasy
- Jaká je předpokládaná doba jízdy

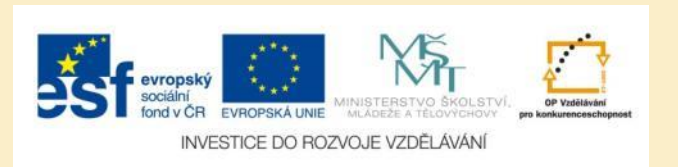

# Úkol č. 2: Turistické značky

Zjistěte, zda jsou uvedená tvrzení pravdivá:

- Újezdem u Černé Hory prochází modrá turistická značka
- Žacléřem prochází červená, zelená a modrá turistická značka
- Velvary neprochází žádná turistická značka

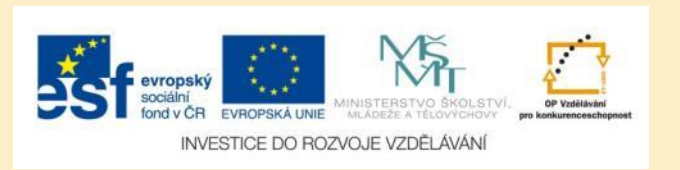

# Úkol č. 3: GPS souřadnice

Zjisti přesné zeměpisné souřadnice vrcholu Devět skal.

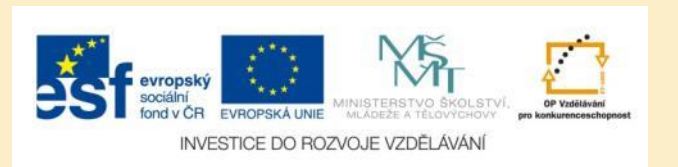

#### Úkol č. 4: Cykloturistika a turistické zajímavosti

- Z Nového Města na Moravě chci cestovat na kole do Daňkovic, převážně po značených cyklostezkách. Zjistetě:
- Vzdálenost trasy
- Přibližnou dobu jízdy
- Stručný popis alespoň dvou turistických zajímavostí, které můžete cestou navštívit

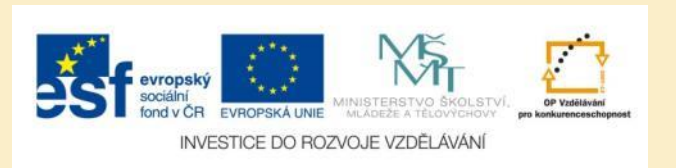

### Použité zdroje

#### Obrázky

 Obr. 1 – Obr. 9: PrintScreeny obrazovky z mobilní aplikace Mapy.cz ve verzi pro tablety s operačním systémem Android. Miloš Bukáček, 2013

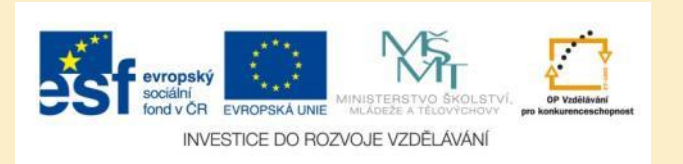